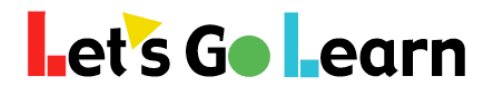

# How to Use the Highest Level "Client" Account

Overview: The highest "client" level account allows multiple site accounts (or single site accounts that were set up as with 4 levels of access) manage their account's sites and users.

**Step One:** Click on the <Client Admin> tab.

| et's G <b>o L</b> e                                             | arn         | Hom              | e Client Admin            |                                                   |           | Manage                                        | <ul> <li>✓ Client S</li> </ul>                                     | Count ~                                                  | Exit acc          |
|-----------------------------------------------------------------|-------------|------------------|---------------------------|---------------------------------------------------|-----------|-----------------------------------------------|--------------------------------------------------------------------|----------------------------------------------------------|-------------------|
| ent Class : Selec                                               | t           |                  |                           |                                                   |           |                                               | Cur                                                                | rrent Site : IgI-R                                       | leed-So           |
| <b>Igl</b><br>Client co                                         | de          |                  | 1359<br>Active Students   | DORA Phonemic Awarene<br>Algebra DOR<br>LGL Emerg | ess<br>tA | Pre-Algebr<br>ADAM K-7<br>Reader Pr<br>Availa | a Edge - Teacher<br>DORA-Spanish<br>o-Algebra Read<br>ble Products | Comprehension E<br>LGL Emergent Re<br>Ing Edge - Teacher | dge - Tea<br>ader |
| tes                                                             |             |                  |                           |                                                   |           |                                               |                                                                    |                                                          | •                 |
| iow 10 ≑ en<br>ïtle                                             | tries<br>↓≞ | Description      | 2                         | 4                                                 |           | Updated                                       | ÷                                                                  | Actions                                                  |                   |
| cademy X                                                        |             | Created during m | igration from pid0:163580 |                                                   | :         | 2015-08-2                                     | 8 06:23:56                                                         | e                                                        | Û                 |
| IgI-DwileySch of Arts Created during migration from pid0:658702 |             |                  | 2015-08-28 06:23:42       |                                                   |           | e                                             | Û                                                                  |                                                          |                   |
| gl-MidGE                                                        |             | Created during m | igration from pid0:235448 |                                                   | :         | 2015-08-2                                     | 8 06:25:08                                                         | e c                                                      | Û                 |
|                                                                 |             |                  |                           |                                                   |           |                                               |                                                                    |                                                          |                   |

C 🗴

Ø ŵ

Ø ŵ

c 🖻

admin@lgl

timlease

readingdemo@lgl.com

Spanish

5th Grade

my class

| ld ↓≞   | Username $\Rightarrow$ | First Name 🗦 | Last Name 🗦 | Actio           |
|---------|------------------------|--------------|-------------|-----------------|
| 2000022 | admin@lgl              | Client       | Account     | ۵ <u>،</u><br>۵ |
| 153985  | readingdemo@lgl.com    | Reading      | Demo        | مر<br>1         |
| 1047945 | mathdemo@lgl.com       | MATH         | DEMO        | م,<br>1         |

ľ

ľ

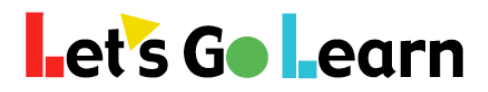

- 1) The products listed in the blue boxes are the products activated for your account. Products are activated for the entire account and then access can be restricted for individual teachers.
- 2) These are the sites of the account.
- 3) Clicking on this icon will provide a detailed list of all sites.
- 4) Rosters are the classes of each teacher
- 5) The "User" list is a list of all users in the account including principals and students.
- 6) Clicking on the "list" icon shows all users and allows for the searching of all users by role or by name.

**Step Three:** To add a student, teacher or principal go to the <Manage> tab.

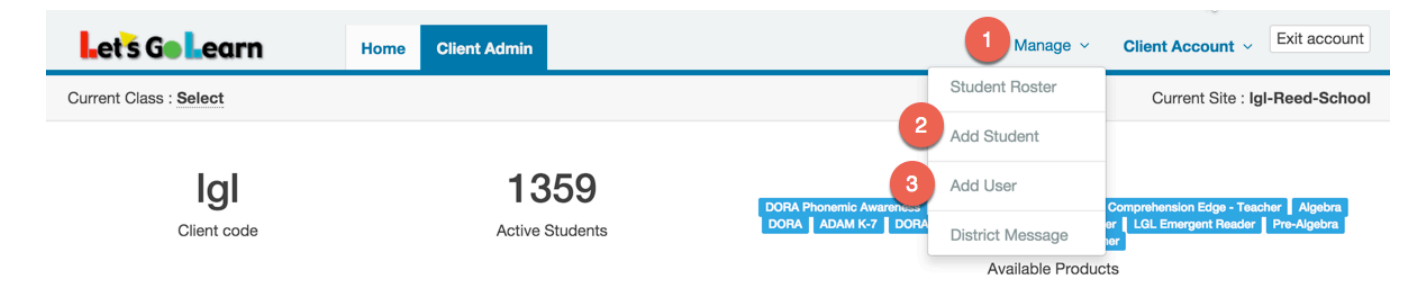

- 1) Click on the <Manage> tab
- 2) Click on the "Add Student" link to add a student
- 3) Click on the "Add User" link to add either teachers or principals

### To Search or jump into a Principal Account (Site), go to Step 2 button 6. This will display the "User" list. Then proceed below...

| Filters                      |             |              |             |           |           |          |                        |           |
|------------------------------|-------------|--------------|-------------|-----------|-----------|----------|------------------------|-----------|
| Role Status<br>Principal All | •           |              |             |           |           |          |                        |           |
| Users                        |             |              |             |           |           |          | 2                      | •         |
| Show 10 🔶 entries            |             |              |             |           |           | Se       | earch:                 |           |
| Username                     | ↓≟ Password | First Name 🔅 | Last Name 🔅 | Sites     | Roles     | Status 🔅 | Last Login 🔅           | Actions   |
| admin@lgl-AcademyX           | ۲           | John         | Jordan      | Academy X | Principal | Active   | 2015-08-30<br>08:18:04 | a, ♂<br>♥ |
| admin@lgl.com                | ۲           | Admin        | User        | Academy X | Principal | Active   | 2015-09-04<br>01:30:05 | 4. I      |

- 1) Select "Principal" in the Role form field.
- 2) Or enter in the site or principal's name in the Search field.
- 3) Hit the "key" icon to jump into the Principal's account.

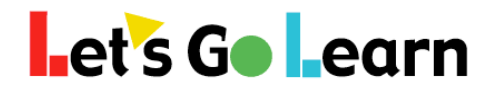

# How to Manage Users in a Principal (Site) Account

**Overview:** Principal accounts (also know as site accounts) are able to manage a single site in a larger district account. This includes managing student and teacher users as well as giving other administrators site access. In general, LGL customer service will create a generic login for each site something like <u>admin@musd-SiteName</u>. Then from this account, the site admin can create additional accounts as he or she sees fit.

#### **Managing Teachers**

**Step One:** Click on the <Site Admin> tab.

| Helpful Links  LGL Announcements    | Let's Go Learn | Home | Site Admin        |
|-------------------------------------|----------------|------|-------------------|
| Helpful Links     LGL Announcements |                |      |                   |
|                                     | Helpful Links  |      | LGL Announcements |

Step Two: This pages allows for the adding and editing of teachers.

| Let's Go Learn                  | Home Site Admin           |                   |                                                                                                    | Manage ~ John Jordan ~ |
|---------------------------------|---------------------------|-------------------|----------------------------------------------------------------------------------------------------|------------------------|
| Filters                         |                           |                   |                                                                                                    |                        |
| Search Name, ID, Username, etc. | Status All                | \$ Find           |                                                                                                    |                        |
| Teachers                        |                           |                   | + Add User                                                                                                    | × Remove Groups        |
| Show 25 \$ entries              |                           |                   |                                                                                                    |                        |
| 🗆 🗄 🛛 First Name 🚊 Last Nam     | e 🕆 Login 🗘 Password      | Client Code Email | Permissions                                                                                                    | Status 🗘 Created 🗘     |
| Let'sGoLearn Demo Acc           | ount Igldemo@lgl.com Show | lgl 3             | adamk7 algebrat algedge don don-spanish enreader1edge mathedge<br>phonemicew presedge presigebra readesge unsecondary | Active 08-15-2015 4    |

1) On this page all teachers for a site appear. Enter in teacher's names or login to filter.

2) Clicking on "Add user" adds a new teacher. "Bulk Permissions" allows for the global assignment of a product to teachers.

3) This shows the specific products to which each teacher has access. The products are listed in small blue boxes as shown in the screenshot above.

 4) These icons next to each teacher do the following: The "Key" icon opens the teacher's account. The "paper w/pencil" icon edits the parameters of the teacher including product permissions.
 The "Checkbox" toggles between activating and deactivating a teacher.

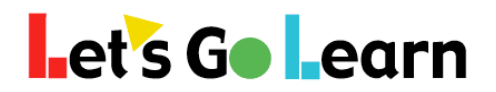

#### **Managing Students**

Step One: Click on the <Manage> tab. Then select "Student Roster"

| Let's Go Learn         | Home   | Site Admin |         | Manage ~       | John Jordan 🗸 | Exit account |
|------------------------|--------|------------|---------|----------------|---------------|--------------|
|                        |        |            |         | Student Roster |               |              |
| Filters                |        |            |         | Add Student    |               |              |
| Search Name, ID, Usern | Status | All        | \$ Find | View Classes   |               |              |
|                        |        |            |         | Teacher Boster |               |              |

**Step Two:** The initial roster shown is the specific user's roster. In cases where the site admin is also a teacher and has his or her own class, you would see the site admin's students listed.

| Let's Go Learn             | Home | Site Admin |            |       |          | Manage        | <ul> <li>✓ John Jordan ✓</li> </ul> |
|----------------------------|------|------------|------------|-------|----------|---------------|-------------------------------------|
|                            | ,    |            |            |       |          |               |                                     |
| My Students                |      |            |            |       |          | Status Active | Show all Students                   |
| Show 10 \$ entries         |      |            |            |       |          | Search:       |                                     |
| Username                   | ¢    | Last Name  | Student ID | Grade | Status 🗘 | Classes       |                                     |
| No data available in table |      |            |            |       |          |               |                                     |

Step Three: Click on the "Show all Students" button at the right side of the screen.

|      |       |          | Manage v John Jordan v            |
|------|-------|----------|-----------------------------------|
|      |       |          |                                   |
|      |       |          | Status Active   Show all Students |
|      |       |          | Search:                           |
| t ID | Grade | Status 🗘 | Classes                           |

**Step Four:** From this page, the site admin can manage students.

| Let's Go Learn       | Home Site Adm | in             |       |        |                    | Manage ~ J | lohn Jordan 🗸 |
|----------------------|---------------|----------------|-------|--------|--------------------|------------|---------------|
| All Student          |               |                |       |        | 1<br>Status Active | Show only  | your Students |
| Show 10  the entries |               |                |       |        | s                  | earch:     | 2             |
| Username             | Last Name     | e 🗘 Student ID | Grade | Status | ÷ Ci               | asses      |               |
| 626396 Tiffani       | Hutchings     | 626396         | 13    | Active | 3                  |            | Ø             |
| kie623433 Kiel       | Bovia         | 623433         | 13    | Active |                    |            | 4 🕑           |
| cas676405 Cassandra  | Caballero     | 676405         | 13    | Active |                    |            | V             |

- 1) Toggle between Active and Deactivated Student Roster.
- 2) Enter in a student's first name, last name, student id, or login to find him or her
- 3) When students are found, you can add them to your specific roster here.
- 4) Uncheck the box to deactivate a student. When in the deactivated roster, you can check a box to reactivate a student.